## **NCPRD Sports**

Manage Roster

Beginning in 2020, players will also register through NCPRDsports.com. After registering the team and paying the league fee managers will add their players. Managers should know players first name, last name and email address. An email is sent to player email address and the player accepts the invitation and completes registration (no fee). Login to your Account at www.ncprdsports.com.

Under Manage Rosters select the Team Name and Season you want to enter.

| My Account 👻 Manage F                             | Rosters ▼                                                                                                    |
|---------------------------------------------------|----------------------------------------------------------------------------------------------------|
| Home                                              |                                                                                                    |
| Use this page to navigate to                      | o "NCPRD Sports" functions which you have access to.                                                                                                    |
| All services will be ten<br>applied to our system | nporarily unavailable on Thursday, October 31st, between 11pm and midnight PT while server updates are and the system is restarted. Go to status teamsideline.com for updates during the downtime. |
| My Account                                        | Manage Rosters                                                                                                    |
| My Profile                                        | All Rosters                                                                                                    |
| Members                                           | Brandl Batters Fall 2019                                                                                                    |
| Order History                                     | Nationals Fall 2019                                                                                                    |
| Volunteer Shifts                                  | W000H000 Fail 2019                                                                                                    |
| Place Order                                       |                                                                                                    |
| Contact Us                                        | Facebook Twitter                                                                                                    |
|                                                   |                                                                                                    |
| Information Palated to                            | o this Page                                                                                                    |

How to Add Players to your Roster

Step 1: Click the Add to Roster button to add team members. You can also click the Copy Roster button to add all team members from a previous Team Roster.

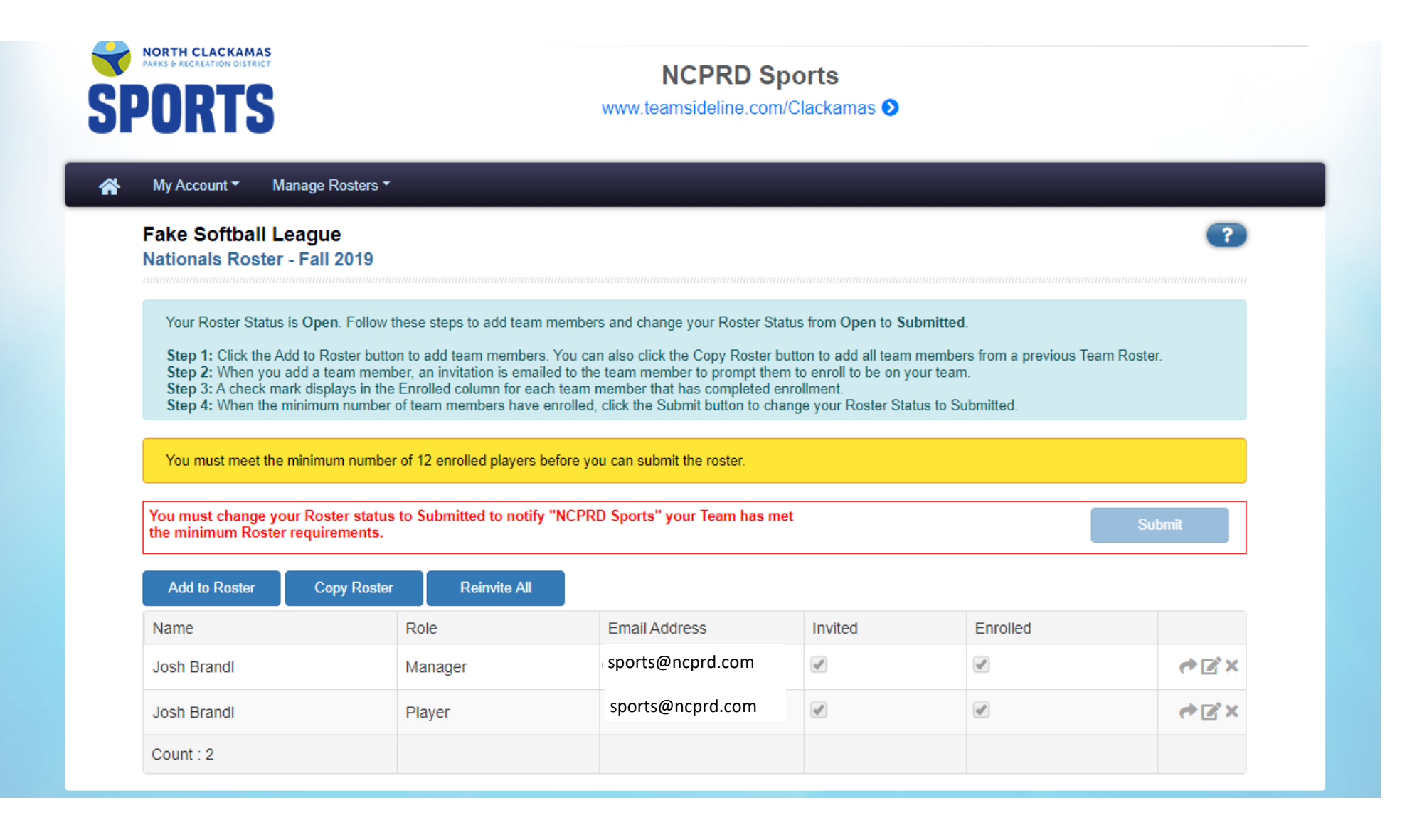

Step 2: Enter the Players First Name, Last Name, select their Role and enter their Email address. Click the Add button.

When you add a team member, an invitation is emailed to the team member to prompt them to enroll to be on your team.

This email address must be used when the player completes their online registration.

| Fake Softball L<br>Nationals Roster                                               | eague<br>· - Fall 2019                                                                                     |                                                                                                    |                                                                                                    |                                                                                               |                                            |    |
|-----------------------------------------------------------------------------------|----------------------------------------------------------------------------------------------------|----------------------------------------------------------------------------------------------------|----------------------------------------------------------------------------------------------------|-----------------------------------------------------------------------------------------------|--------------------------------------------|----|
| Your Roster Status                                                                | is Open. Follow these s                                                                                    | teps to add team membe                                                                                      | ers and change your Roster Status                                                                                                    | from Open to Submitted.                                                                       |                                            |    |
| Step 1: Click the A<br>Step 2: When you<br>Step 3: A check ma<br>Step 4: When the | dd to Roster button to ac<br>add a team member, an<br>ark displays in the Enroll<br>minimum number of tean | Id team members. You c<br>invitation is emailed to th<br>ed column for each team<br>n members have enrolled | an also click the Copy Roster butto<br>he team member to prompt them to<br>nember that has completed enrol<br>d, click the Submit button to change | n to add all team member<br>enroll to be on your team<br>Iment.<br>e your Roster Status to Su | s from a previous Team Roster.<br>bmitted. |    |
| You must meet the                                                                 | minimum number of 12                                                                                       | enrolled players before y                                                                                   | you can submit the roster.                                                                                                    |                                                                                               |                                            |    |
| You must change yo                                                                | our Roster status to Su                                                                                    | omitted to notify "NCPI                                                                                     | RD Sports" your Team has met                                                                                                    |                                                                                               | 0.1                                        |    |
| the minimum Roster                                                                | r requirements.                                                                                            |                                                                                                    |                                                                                                    |                                                                                               | Submi                                      |    |
| the minimum Roster<br>Add to Roster                                               | r requirements.<br>Copy Roster                                                                             | Reinvite All                                                                                                |                                                                                                    |                                                                                               | Submi                                      | it |
| the minimum Roster                                                                | r requirements.<br>Copy Roster<br>First Name *                                                             | Reinvite All                                                                                                |                                                                                                    |                                                                                               | Submi                                      | it |
| the minimum Roster                                                                | r requirements.<br>Copy Roster<br>First Name *<br>Last Name *                                              |                                                                                                    |                                                                                                    |                                                                                               | Submi                                      | it |
| the minimum Roster                                                                | r requirements.<br>Copy Roster<br>First Name *<br>Last Name *<br>Role *                                    | Reinvite All Player                                                                                         |                                                                                                    |                                                                                               | Submi                                      | it |
| the minimum Röster                                                                | r requirements.<br>Copy Roster<br>First Name *<br>Last Name *<br>Role *<br>Email *                         | Reinvite All                                                                                                |                                                                                                    |                                                                                               | Submi                                      | it |
| the minimum Röster Add to Roster                                                  | r requirements.<br>Copy Roster<br>First Name *<br>Last Name *<br>Role *<br>Email *                         | Reinvite All Player Add                                                                                     |                                                                                                    |                                                                                               | Submi                                      | it |

| Name        | Role    | Email Address    | Invited | Enrolled |     |
|-------------|---------|------------------|---------|----------|-----|
| Josh Brandl | Manager | sports@ncprd.com | ¥       |          | ¢⊠× |

Step 3: A check mark displays in the Enrolled column for each team member that has completed enrollment.

Managers can Resend, Edit or Delete players from this screen.

| My Account - Ma                                                                                                    | nage Rosters -                                                                                           |                                                                                                    |                                                                                                    |                                                                                                    |                                                  |              |
|----------------------------------------------------------------------------------------------------|----------------------------------------------------------------------------------------------------|----------------------------------------------------------------------------------------------------|----------------------------------------------------------------------------------------------------|----------------------------------------------------------------------------------------------------|--------------------------------------------------|--------------|
| Fake Softball Le<br>Nationals Roster -                                                                              | ague<br>Fall 2019                                                                                        |                                                                                                    |                                                                                                    |                                                                                                    |                                                  | ?            |
| Your Roster Status is<br>Step 1: Click the Add<br>Step 2: When you ad<br>Step 3: A check mar<br>Step 4: When the mi | s <b>Open</b> . Follow th<br>d to Roster buttor<br>dd a team memb<br>k displays in the<br>nimum number o | nese steps to add team member<br>n to add team members. You ca<br>er, an invitation is emailed to the<br>Enrolled column for each team<br>of team members have enrolled | rs and change your Roster Statu<br>n also click the Copy Roster but<br>e team member to prompt them<br>member that has completed enr<br>, click the Submit button to chan | is from Open to Submitte<br>ton to add all team memb<br>to enroll to be on your tea<br>ollment.<br>ge your Roster Status to s                                                                                                    | ed.<br>pers from a previous<br>am.<br>Submitted. | Team Roster. |
| You must meet the n                                                                                                 | ninimum number                                                                                           | of 12 enrolled players before yo                                                                                                    | ou can submit the roster.                                                                                                    |                                                                                                    |                                                  |              |
| You must change you                                                                                                 | r Roster status                                                                                          | to Submitted to notify "NCPR                                                                                                    | D Sports" your Team has met                                                                                                    |                                                                                                    |                                                  | Submit       |
|                                                                                                    | equirements.                                                                                             |                                                                                                    |                                                                                                    |                                                                                                    |                                                  |              |
| Add to Roster                                                                                                    | Copy Roster                                                                                              | Reinvite All                                                                                                    |                                                                                                    |                                                                                                    |                                                  |              |
|                                                                                                    | First Name                                                                                               | *                                                                                                    |                                                                                                    |                                                                                                    |                                                  |              |
|                                                                                                    | Last Name                                                                                                | *                                                                                                    |                                                                                                    |                                                                                                    |                                                  |              |
|                                                                                                    | Role                                                                                                    | * Player •                                                                                                    |                                                                                                    |                                                                                                    |                                                  |              |
|                                                                                                    | Email                                                                                                    | *                                                                                                    |                                                                                                    |                                                                                                    |                                                  | Resend       |
|                                                                                                    |                                                                                                    | Add                                                                                                    |                                                                                                    |                                                                                                    |                                                  | Delete       |
| * Required Fields                                                                                                   |                                                                                                    |                                                                                                    |                                                                                                    |                                                                                                    |                                                  | ·            |
|                                                                                                    |                                                                                                    |                                                                                                    |                                                                                                    |                                                                                                    |                                                  |              |
| Name                                                                                                    |                                                                                                    | Role                                                                                                    | Email Address                                                                                                    | Invited                                                                                                    | Enrolled                                         |              |
| Josh Brandl                                                                                                    |                                                                                                    | Manager                                                                                                    | sports@ncprd.com                                                                                                    | <b>V</b>                                                                                                    |                                                  | S×           |
| J Brandl                                                                                                    |                                                                                                    | Player                                                                                                    | sports@gmailcom                                                                                                    | Image: A start and a start a start |                                                  | 🥐 🗹 🗙        |
| Josh Brandl                                                                                                    |                                                                                                    | Player                                                                                                    | sports@ncprd.com                                                                                                    |                                                                                                    |                                                  | .⇔⊠×         |
|                                                                                                    |                                                                                                    |                                                                                                    |                                                                                                    |                                                                                                    |                                                  |              |

Step 4: When the minimum number of team members have enrolled, click the Submit button to change your roster Status to Submitted.

| Fake Softbal<br>Nationals Ros                                                                | ll League<br>ter - Fall 2019                                                                                            |                                                                                                    |                                                                                                    |                                                                                                    |                                                                      | ?       |
|----------------------------------------------------------------------------------------------|----------------------------------------------------------------------------------------------------|----------------------------------------------------------------------------------------------------|----------------------------------------------------------------------------------------------------|----------------------------------------------------------------------------------------------------|----------------------------------------------------------------------|---------|
| Your Roster Sta<br>Step 1: Click th<br>Step 2: When y<br>Step 3: A check<br>Step 4: When the | atus is Open. Follow t<br>ne Add to Roster butto<br>you add a team memb<br>k mark displays in the<br>the minimum number | nese steps to add team memb<br>n to add team members. You<br>er, an invitation is emailed to<br>Enrolled column for each tear<br>of team members have enrolle | bers and change your Roster State<br>can also click the Copy Roster bu<br>the team member to prompt them<br>m member that has completed en<br>ed, click the Submit button to char                                                                                                    | us from Open to Subn<br>tton to add all team mo<br>to enroll to be on your<br>rollment.<br>nge your Roster Status | nitted.<br>embers from a previous Team<br>r team.<br>s to Submitted. | Roster. |
| You must meet                                                                                | the minimum number                                                                                                    | of 12 enrolled players before                                                                                                    | you can submit the roster.                                                                                                    |                                                                                                    |                                                                      |         |
| You must change<br>the minimum Ro                                                            | e your Roster status<br>ster requirements.                                                                              | to Submitted to notify "NCF                                                                                                    | PRD Sports" your Team has met                                                                                                    | t                                                                                                    |                                                                      | Submit  |
| Add to Roster                                                                                | Copy Roster                                                                                                    | Reinvite All                                                                                                    |                                                                                                    |                                                                                                    |                                                                      |         |
|                                                                                              |                                                                                                    |                                                                                                    |                                                                                                    |                                                                                                    |                                                                      |         |
|                                                                                              | First Name<br>Last Name                                                                                                 | *                                                                                                    |                                                                                                    |                                                                                                    |                                                                      |         |
|                                                                                              | First Name<br>Last Name<br>Role                                                                                         | ** Player                                                                                                    | <br>▼                                                                                                    |                                                                                                    |                                                                      |         |
|                                                                                              | First Name<br>Last Name<br>Role<br>Email                                                                                | *<br>* Player<br>*                                                                                                    |                                                                                                    |                                                                                                    |                                                                      |         |
|                                                                                              | First Name<br>Last Name<br>Role<br>Email                                                                                | *<br>* Player<br>*<br>Add                                                                                                    | <ul> <li>■</li> <li>■</li></ul> |                                                                                                    |                                                                      |         |
| * Required Fie                                                                               | First Name<br>Last Name<br>Role<br>Email                                                                                | *<br>* Player<br>*<br>Add                                                                                                    |                                                                                                    |                                                                                                    |                                                                      |         |
| * Required Fie                                                                               | First Name<br>Last Name<br>Role<br>Email                                                                                | <ul> <li>*</li> <li>*</li> <li>Player</li> <li>*</li> <li>Add</li> </ul>                                                                                      | Email Address                                                                                                    | Invited                                                                                                    | Enrolled                                                             |         |
| * Required Fie<br>Name<br>Josh Brandl                                                        | First Name<br>Last Name<br>Role<br>Email                                                                                | <ul> <li>*</li> <li>Player</li> <li>*</li> <li>Add</li> </ul> Role Manager                                                                                    | <ul> <li>Email Address</li> <li>sports@ncprd.com</li> </ul>                                                                                                    | Invited                                                                                                    | Enrolled                                                             | et E 1  |

| J Brandl    | Player | sports@gmailcom  | A |          |     |
|-------------|--------|------------------|---|----------|-----|
| Josh Brandl | Player | sports@ncprd.com | A | <b>A</b> | ♦ X |
| Count : 3   |        |                  |   |          |     |